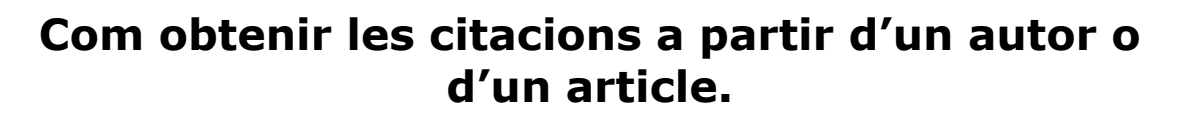

UNIVERSITAT DE BARCELONA

L'eina per accedir a aquesta informació és l'**ISI Web of Knowledge** (ISI WOK) que incorpora en un únic portal diferents bases de dades.

Per accedir-hi entreu a la pàgina de la Biblioteca> Bases de dades i revistes electròniques> Bases de dades de la A a la Z> i allà busqueu a títol **Science Citation Index**.

En entrar us portarà al portal general del WOK, així que haureu de clicar a la pestanya Select a database per accedir a través de l'enllaç al Web of Science.

## 1. Citacions d'un autor: formula senzilla sense eliminar les autocites.

| All Database    | s Select a Database Web of Science                                                            | Additional Resources               |  |  |
|-----------------|-----------------------------------------------------------------------------------------------|------------------------------------|--|--|
| Search C        | ited Reference Search Structure Search Advanced Sear                                          | rch Search History Marked List (0) |  |  |
| Web of Science® |                                                                                               |                                    |  |  |
| Search for:     |                                                                                               |                                    |  |  |
|                 |                                                                                               | in Topic 💌                         |  |  |
|                 | Example: oil spill* AND "North Sea"                                                           |                                    |  |  |
| AND 🗸           |                                                                                               | in Author 💌 🔍                      |  |  |
| i               | Example: O'Brian C* OR OBrian C*<br>Need help finding papers by an author? Use Author Finder. |                                    |  |  |
| AND 🗸           |                                                                                               | in Publication Name 💌 🔍            |  |  |
|                 | Example: Cancer* OR Journal of Cancer Research and Cli<br>Oncology                            | nical                              |  |  |
|                 | Add Another Field >>                                                                          |                                    |  |  |

La manera més senzilla és a través del l'Author finder

Aquest procés consta de quatre passes que només la primera d'elles (entrar en nom de l'autor) és obligatòria. Per a passar a la següent, cal fer clic en <u>Next</u>. Amb Finish Now **D** teniu l'opció de finalitzar el procés.

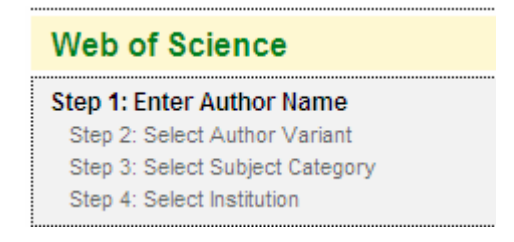

Podem ordenar les referències per nombre de citacions, data, etc.

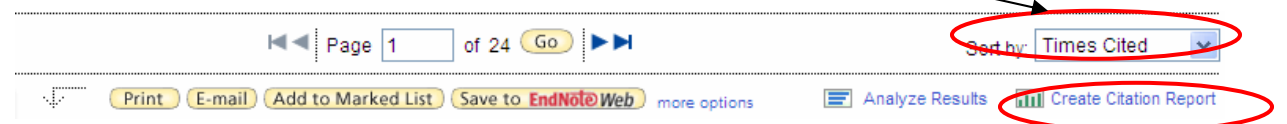

Per a obtenir el H- index i la gràfica de publicació anem a Create Citation Report-

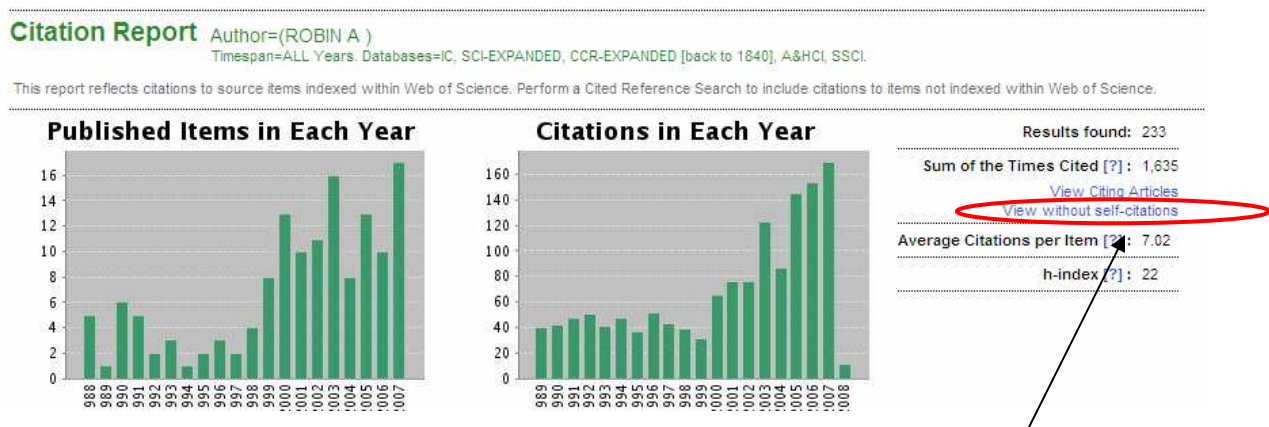

Tot i que ens permet enllaçar a View without self-citations aquesta vista no ens proporciona el Citation Report un cop eliminades les autocites.

## 2. Cerca de citacions per autor i/o revista, eliminant les autocites i obtenint el Citation report.

Una altra manera de realitzar el procés és a través de l'opció de la pestanya **Cited reference** search.

- Entreu al formulari les dades per a la cerca (per autor, títol, cita bibliogràfica).
- Seleccioneu els treballs de la llista on us indica els cops que ha estat citat,
- Cliqueu a Finish Search per a veure el articles que han citat el treball o autor seleccionat.
- Des d'aquesta pantalla podeu delimitar els articles per facetes, analitzar els resultats i exportar-los si ho creieu convenient.
- Fet això, aneu a la pestanya Avanced Search i cerqueu l'autor amb la sintaxi AU=.
- Un cop obtingueu els resultats, a la part inferior de la pantalla, trobareu **Search history.** Comproveu el número de cerca que es correspon amb cada ítem.

| # 5 | 1.751 | Cited Author=(Robin A)<br>Databases=SCI-EXPANDED, SSCI, A&HCI, IC, CCR-EXPANDED [back to 1840] Timespan=All Years |
|-----|-------|----------------------------------------------------------------------------------------------------|
| # 4 | 233   | Author=(ROBIN A)<br>Databases=IC, SCI-EXPANDED, CCR-EXPANDED [back to 1840], A&HCI, SSCI Timespan=                |

• Torneu a la part superior, a la caixa d'entrada de dades i escriviu l'argument de cerca, que en el nostre exemple seria **#5 NOT #4.** 

D'aquesta manera arribareu a la mateixa pantalla que cercant per Author Finder, però haureu eliminat prèviament les autocites i disposareu de l'informe de **Citation Report amb l'H-index**.